# <立志プロジェクト>課題図書の探し方

STEP 1. 蔵書検索を使って、図書を検索する。 STEP 2. 図書をみつける。 STEP 3. 図書を借りる。

## STEP 1. 蔵書検索を使って、図書を検索する。

蔵書検索:https://topics.libra.titech.ac.jp/

| 東京科学大学図書館<br>蔵書検索<br>(大岡山図書館、すずかけ台図書館)                                                                   | 図書館トップページ   電子ジャーナルリスト   オンライン<br>  蔵書検索   文献DB   資料名DB   横断検索   貸出ランキング   フ | /リクエスト   新着図書   新着雑誌<br>ブックレビュー   ブックマーク一覧<br>  ヘルプ   <b>日本語 ◆</b> |             |
|----------------------------------------------------------------------------------------------------|------------------------------------------------------------------------------|--------------------------------------------------------------------|-------------|
| 自由論<br>同じキーワードで他のサイトを検索できます。<br>G <u>CINii Books</u> (M) <u>NDL Search</u> <sup>会</sup> amazon<br>詳細検索 ) | 検索<br>カーリル <sup>G</sup> WorldCat                                             | 図書のタイトル・<br>などで検索できま                                               | 著者名・キーワードす。 |
| ・インターネットにつながっ                                                                                            | た環境であれば、どこからで <sup>:</sup>                                                   | も検索できます。                                                           |             |

- ・図書館内には、蔵書検索用PCがあります。
- ・スマートフォンでも検索できます。

#### STEP 2. 図書をみつける。

1. 探している図書の検索結果画面を確認します。

| ミル<br>東面性的・# | 自由論/ミル著;斉藤悦則訳 図まの情報                                                                                            |
|--------------|----------------------------------------------------------------------------------------------------|
| (1) 自由論      | 資料種別:図書                                                                                                    |
|              | <b>出版情報:</b> 東京:光文社,2012.6                                                                                     |
| 12-7         | 形態: 301p;16cm                                                                                                  |
|              | <b>シリーズ名:</b> 光文社古典新訳文庫;[KBミ1-2] <ba78324605></ba78324605>                                                     |
|              | <b>著者名:</b> Mill, John Stuart, 1806-1873 <da00728974><br/>斎藤, 悦則(1947-) <da00731196></da00731196></da00728974> |
| ブックマーク登録     | ISBN: 9784334752507 [4334752500]                                                                               |
| テキスト出力       | 書誌ID: BB0935733X                                                                                               |
| BibTex       | <u>Finditesent</u><br>「状態」が「 <b>貸出中</b> 」となっているものは、 <mark>予約</mark> するこ                                        |
| Refer/BibIX  | ができます。                                                                                                    |
| RefWorks     | □ 市 志 桂 胡                                                                                                    |
| EndNote      |                                                                                                    |
| 読書記録         |                                                                                                    |
| ✓メール(UTF-8)  |                                                                                                    |
| ▼×−ル(SJIS)   | 其出可                                                                                                    |
| 🔒 印刷用画面表示    |                                                                                                    |
| 📋 このページのURL  | 貸出可 大岡山図書館B1F* 1:55.947ml 300/302/345<br>般図書                                                                   |
| 🔽 🖪 💽        |                                                                                                    |

- 所蔵情報の「状態」が「貸出可」となっているものを借りることができます。
- 探している図書がヒットしない場合は、他のキーワードでも検索してみましょう。

# <立志プロジェクト>課題図書の探し方

### STEP 2. 図書をみつける。(続き)

2. 検索結果画面の、「所在」と「請求記号」を確認します。

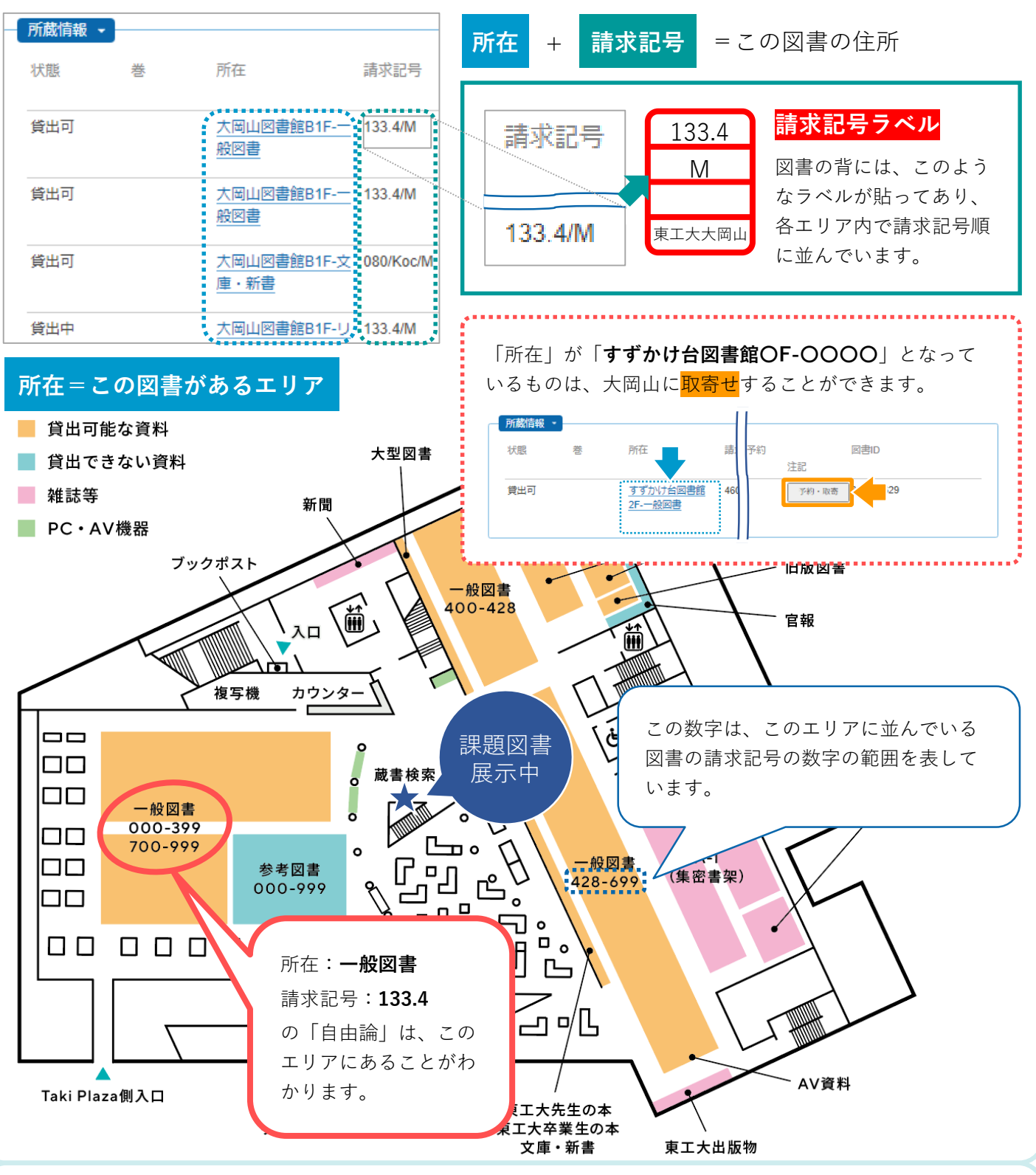

#### STEP 3. 図書を借りる。

- 学生証かキャンパスICカードが必要です。
- カウンターまたは自動貸出機で貸出手続き を行います。
- ・ 学士課程学生/科目等履修生等は10冊まで2 週間、大学院生/教職員等は15冊まで4週間 借りられます。